# Instructivo Generar Comprobante de Sellados

La agencia de Recaudación Tributaria de la Provincia de Río Negro junto con los Organismos de control, implementaron una nueva modalidad de pagos de impuestos provinciales.

La misma, denominada "Pago Electrónico", permite pagar "sellados" de los diferentes tramites.-

Para generar los sellados, se debe ingresar a la pagina de la Agencia:

# www.agencia.rionegro.gov.ar

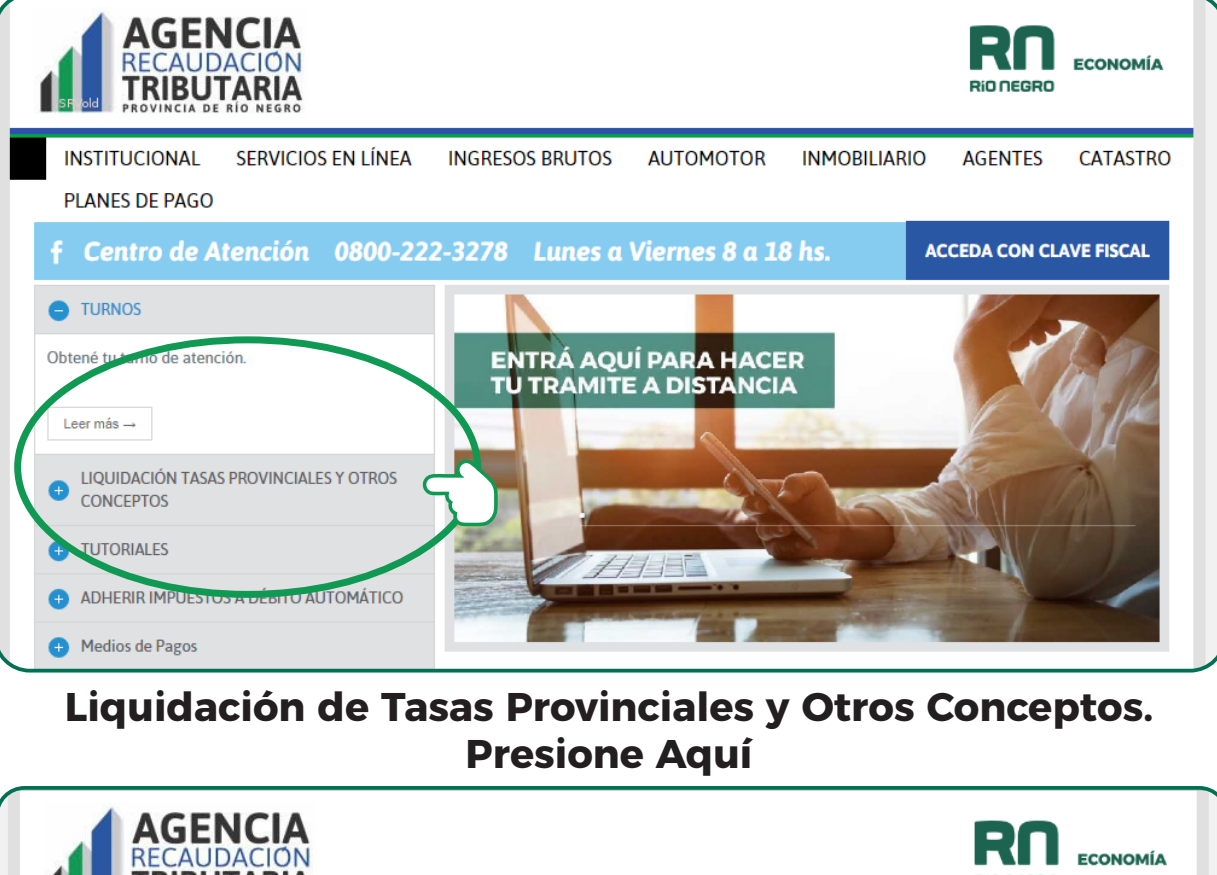

| RECAUDACIÓN<br>TRIBUTARIA<br>PROVINCIA DE RÍO NEGRO               |                         |                              |                  | RIONEGRO    | ECONOMÍA   |
|-------------------------------------------------------------------|-------------------------|------------------------------|------------------|-------------|------------|
| INSTITUCIONAL SERVICIOS EN LÍNEA<br>PLANES DE PAGO                | INGRESOS BRUTOS         | AUTOMOTOR                    | INMOBILIARIO     | AGENTES     | CATASTRO   |
| f Centro de Atención 0800-222                                     | -3278 Lunes a           | Viernes 8 a 18               | B hs. AC         | CEDA CON CL | AVE FISCAL |
| TURNOS                                                            |                         |                              |                  | 1           | The        |
| CONCEPTOS                                                         | ENTRA AQU<br>TU TRAMITI | JI PARA HACE<br>E A DISTANCI | A                |             | R SIL      |
| PRESIONE AQUÍ para ingresar al servicio de autogestión de boletas |                         |                              | -                | E           | J.         |
| Leer más →                                                        |                         |                              |                  | an /        | 2          |
| • TUTORIALES                                                      |                         |                              | S LA             |             |            |
| ADHERIR IMPUESTOS A DEBITO AUTOMATICO                             |                         | 1                            | Real Property in | The for     |            |

Inspección General de Personas Jurídicas

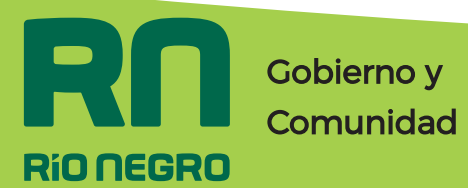

# Instructivo Generar Comprobante de Sellados

#### Se visualizará el siguiente Formulario a completar:

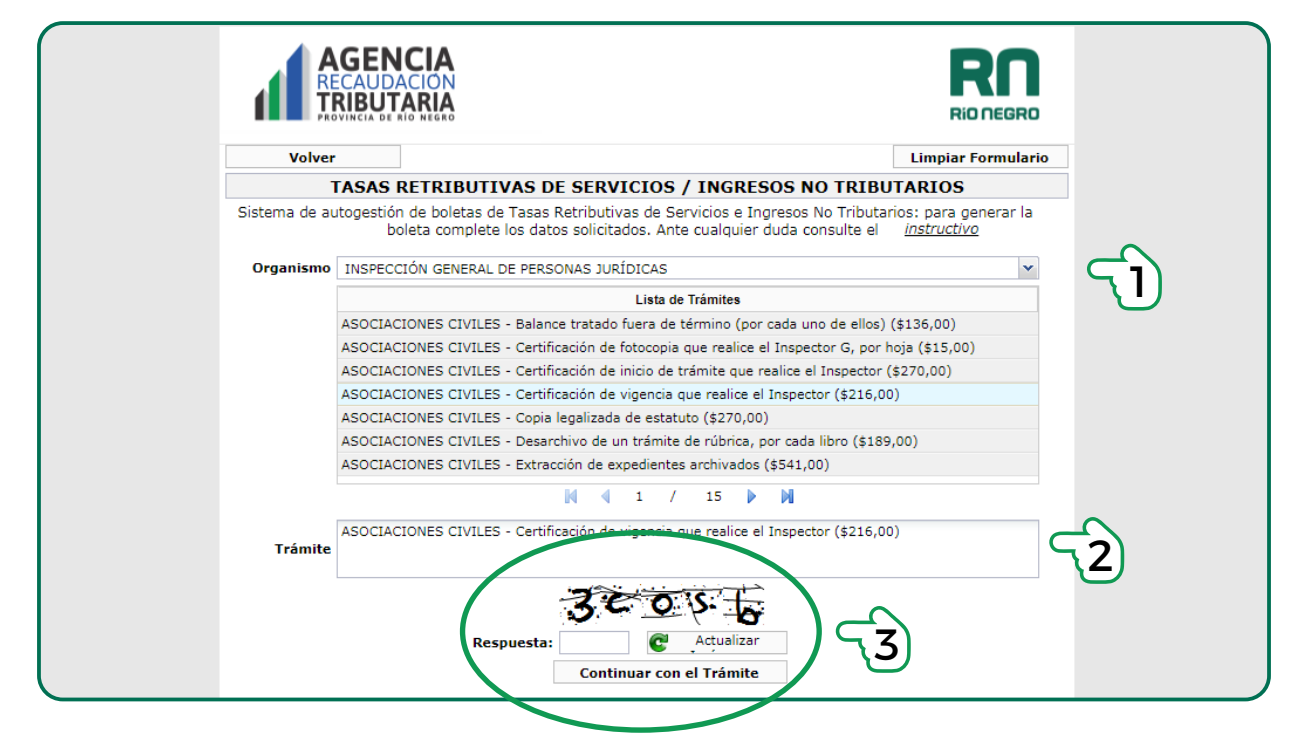

1.Seleccionar la Tasa del Organismo al que corresponda, en este caso Inspección General de Personas Jurídicas.

2.Luego en la lista de trámites, seleccionar el trámite a realizar.

3.Completar la Respuesta y cliquear en continuar.

#### Se visualizará la segunda etapa para completar el Formulario:

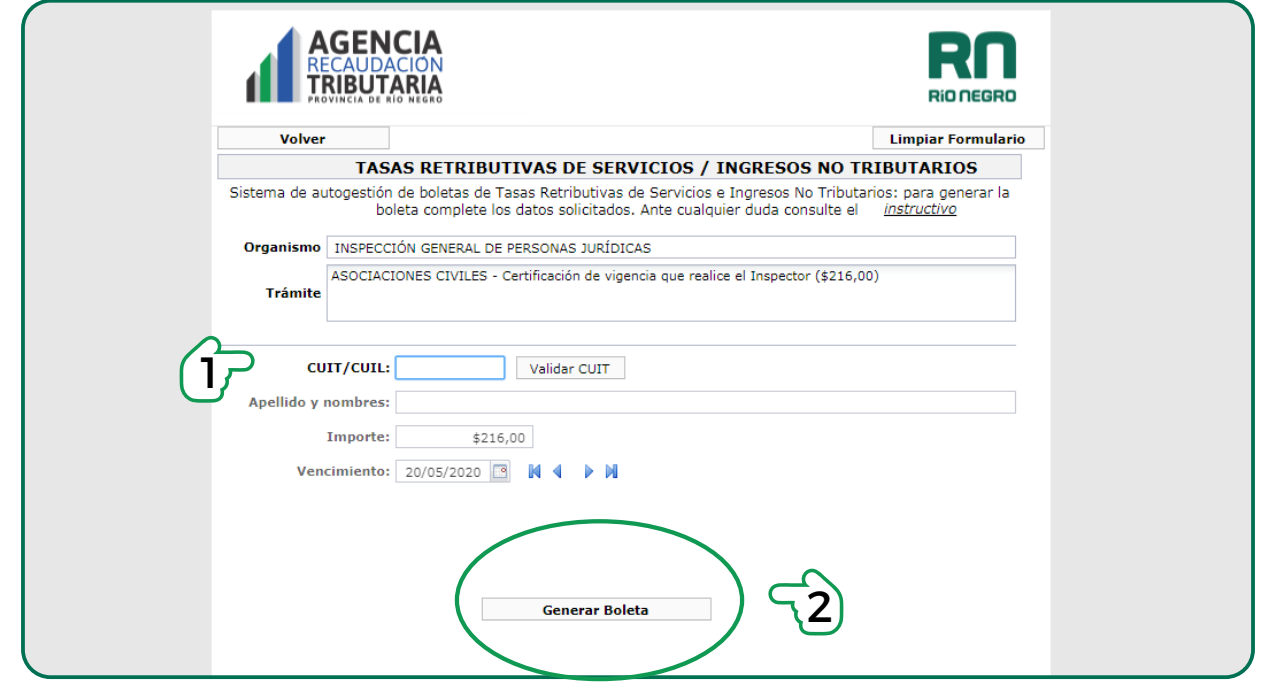

### 1. Completar los siguientes datos:

Cuit/ Cuil: Persona Física / Jurídica. (Responsable de realizar el trámite).

- Apellido y Nombre:
- Vencimiento:
   (se puede modificar mediante las flechas o el calendario)

2.Una vez finalizado cliquear en Generar Boleta

#### Nota: Por cada sellado tendrá que realizar este paso.-

Inspección General de Personas Jurídicas

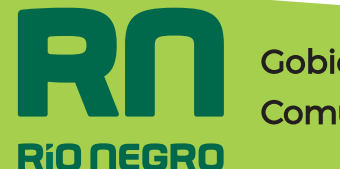

Gobierno y Comunidad

# Instructivo Generar Comprobante de Sellados

Se abrirá una sub-pestaña con la Tasa Retributiva, con un número de comprobante, que es la identificación del Trámite.

Se deberá descargar en su ordenador (PC) e imprimir.

|                                         |                                                          |                                                                                                    | DO                                                          |
|-----------------------------------------|----------------------------------------------------------|----------------------------------------------------------------------------------------------------|-------------------------------------------------------------|
| wservlet                                | 1 /1                                                     | (                                                                                                    | ° ± ē                                                       |
| AGENCIA<br>RECAUDACION<br>TRIBUTARIA    |                                                          | Statistic de<br>Seguridad<br>Prostervis et la factor<br>TRATA DE PERSONAS<br>Si sabes algo, denuncia | Descargar<br>Delever<br>Es Esclavitud<br>Ile. 0800-555-5065 |
| TASA RETRIBUTIVA DE SERVICIOS           |                                                          |                                                                                                    | (Usuario)                                                   |
| Comprobante N°: 62057707                |                                                          |                                                                                                    |                                                             |
| Organismo: INSPECCIÓN GENE              | ERAL DE PERSONAS JURÍDICAS                               |                                                                                                    |                                                             |
| Trámite: ASOCIACIONES CI                | IVILES - Certificación de vigencia que realice el Inspec | tor                                                                                                  |                                                             |
| Nombre o Razón Social: (CUIT: 233318488 | 59) CANALES LEMMA LEONEL ANGELO                          |                                                                                                    |                                                             |
| Importe                                 |                                                          |                                                                                                    | \$216,00                                                    |
| Vencimiento: 21/05/2020                 |                                                          | A pagar:                                                                                             | \$216,00 +                                                  |
| F 522                                   | USUARIO WEB                                              |                                                                                                    | 20/05/2020                                                  |
|                                         |                                                          |                                                                                                    |                                                             |

El comprobante de Tasa Retributiva, se asociará con un código de barras.

| Comprobar                                                                     | te N°: 62057707                                                                                                    |                        |
|-------------------------------------------------------------------------------|----------------------------------------------------------------------------------------------------|------------------------|
| Orga                                                                          | nismo: INSPECCIÓN GENERAL DE PERSONAS JURÍDICAS                                                                                                    |                        |
| т                                                                             | rámite: ASOCIACIONES CIVILES - Certificación de vigencia que realice el Inspector                                                                                                    |                        |
| Nombre o Razón                                                                | Social:                                                                                                    |                        |
| Import                                                                        | A                                                                                                    | \$216.00               |
| import                                                                        |                                                                                                    | ¢_ (0)00               |
| Vencimiento: 2                                                                | 1/05/2020 A page                                                                                                    | ar: \$216,00           |
| F 522                                                                         | USUARIO WEB                                                                                                    | 20/05/2020             |
| ASA RETRIBUTIV                                                                | A DE SERVICIOS                                                                                                    | (Entided Decourdedere) |
| ASA RETRIBUTIV<br>Comproban                                                   | A DE SERVICIOS<br>Ite N°: 62057707<br>nismo: INSPECCIÓN GENERAL DE PERSONAS JURÍDICAS                                                                                                    | (Entidad Recaudadora)  |
| TASA RETRIBUTIV<br>Comprobar<br>Orga<br>Ti<br>Nombre o Razón S                | A DE SERVICIOS<br>Inte N°: 62057707<br>nismo: INSPECCIÓN GENERAL DE PERSONAS JURÍDICAS<br>rámite: ASOCIACIONES CIVILES: Councación de vigencia que no line el Inspector<br>Social:                                              | (Entidad Recaudadora)  |
| TASA RETRIBUTIV<br>Comprobar<br>Orga<br>Ti<br>Nombre o Razón                  | A DE SERVICIOS tete N°: 62057707 nismo: INSPECCIÓN GENERAL DE PERSONAS JURÍDICAS rámite: ASOCIACIONES CIVILES: coronicación de vigencia que no teo el Inspector Social:                                                         | (Entidad Recaudadora)  |
| ASA RETRIBUTIV<br>Comprobar<br>Orga<br>Ti<br>Nombre o Razón<br>Vencimiento: 2 | A DE SERVICIOS tete N°: 62057707 nismo: INSPECCIÓN GENERAL DE PERSONAS JURÍDICAS rámite: ASOCIACIONES CIVILES: coronicación de vigencia que no teo el Inspector Social: 1164000000000062057707200521000021600000000000000 A pag | (Entidad Recaudadora)  |

Con la factura impresa y el N° del Código de barras Se Podrá Abonar con los siguientes medios de pagos:

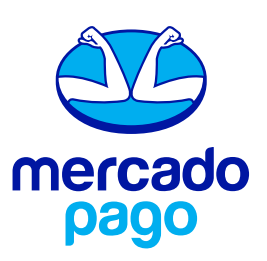

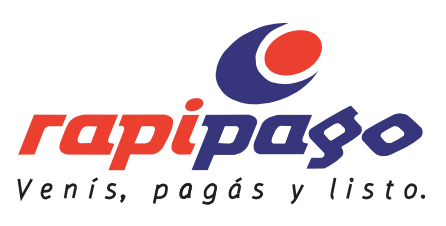

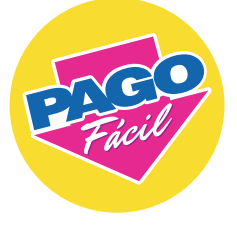

Recordar: Que para la realización del trámite deberá adjuntar el comprobante generado mediante la web y el Ticket que acredite el pago.

Inspección General de Personas Jurídicas

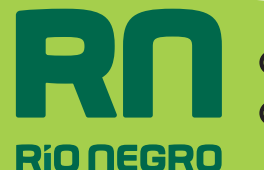

Gobierno y Comunidad

# Instructivo Generar Comprobante de Sellados

Visualización de Comprobante Descargado:

|                                                                                                    |                                                                                                    | TRATA DE PERSON<br>Si subes ulgo, denun | AS ES ESCLAVITUD<br>ciulo. 0010-555-5915    |
|----------------------------------------------------------------------------------------------------|----------------------------------------------------------------------------------------------------|-----------------------------------------|---------------------------------------------|
| ASA RETRIBUTIVA DE SERVICIOS                                                                                                    |                                                                                                    |                                         | (Usuario)                                   |
| Comprobante Nº : 61403700                                                                                                    |                                                                                                    |                                         |                                             |
| Organismo: INSPECCION GENERAL DE PEI                                                                                                    | RSONAS JURIDICAS                                                                                                    |                                         |                                             |
| Trámite: ASOCIACIONES CIVILES - Certi                                                                                                    | ficación de vigencia que realice el Inspecto                                                                                                    | r                                       |                                             |
| Nombre o Razon Social:                                                                                                    |                                                                                                    |                                         |                                             |
| Importe                                                                                                    |                                                                                                    |                                         | \$216,00                                    |
| Vencimiento: 06/04/2020                                                                                                    |                                                                                                    | A pagar:                                | \$216,00                                    |
| F 522                                                                                                    | USUARO WEB                                                                                                    |                                         | 06/04/2020                                  |
| ASA RETRIBUTIVA DE SERVICIOS                                                                                                    |                                                                                                    |                                         | Entidad Recaudadora)                        |
| Comprobante Nº : 61403700<br>Organismo: INSPECCIÓN GENERAL DE PEI<br>Trámite: ASOCIACIONES CIVILES - Certi<br>Nombre o Razón Social:                                                                                                    | RSONAS JURÍDICAS<br>ficación de vigencia que realice el Inspecto                                                                                                    | e                                       |                                             |
| Comprobante N° : 61403700<br>Organismo: INSPECCIÓN GENERAL DE PEI<br>Trámite: ASOCIACIONES CIVILES - Certi<br>Nombre o Razón Social:                                                                                                    | RSONAS JURÍDICAS<br>ficación de vigencia que realice el Inspecto                                                                                                    |                                         |                                             |
| Comprobante Nº : 61403700<br>Organismo: INSPECCIÓN GENERAL DE PEI<br>Trámite: ASOCIACIONES CIVILES - Certi<br>Nombre o Razón Social:                                                                                                    | RSONAS JURÍDICAS<br>ficación de vigencia que realice el Inspecto                                                                                                    | e<br>29                                 |                                             |
| Comprobante Nº : 61403700<br>Organismo: INSPECCIÓN GENERAL DE PEI<br>Trâmite: ASOCIACIONES CIVILES - Certi<br>Nombre o Razón Social:<br>11640000000000000000000000000000000000                                                                                                    | RSONAS JURÍDICAS<br>ficación de vigencia que realice el Inspecto                                                                                                    | e<br>oo<br>A pagar:                     | \$216,00                                    |
| Comprobante Nº : 61403700<br>Organismo: INSPECCIÓN GENERAL DE PEL<br>Trámite: ASOCIACIONES CIVILES - Certi<br>Nombre o Razón Social:<br>116400000000000000000000000000000000000                                                                                                    | RECONAS JURÍDICAS<br>ficación de vigencia que realice el Inspecto<br>614037002004 06000021 600000000000000000000000000000                                                                                                    | o<br>o<br>A pagar:                      | \$216,00                                    |
| Comprobante Nº : 61403700<br>Organismo: INSPECCIÓN GENERAL DE PEL<br>Trâmite: ASOCIACIONES CIVILES - Certi<br>Nombre o Razón Social:<br>Vencimiento: 06/04/2020<br>F 522<br>ASA RETRIBUTIVA DE SERVICIOS                                                                                                    | REONAS JURÍDICAS<br>ficación de vigencia que realice el Inspecto<br>614037002204 060000216000000000000000000000000000000                                                                                                    | e<br>oo<br>A pagar:                     | \$216,00<br>06/04/2020<br>(ART)             |
| Comprobante N° : 61403700<br>Organismo: INSPECCIÓN GENERAL DE PEI<br>Trámite: ASOCIACIONES CIVILES - Certi<br>Nombre o Razón Social:<br>Vencimiento: 06/04/2020<br>P 502<br>ASA RETRIBUTIVA DE SERVICIOS<br>Comprobante N° : 61403700                                                                                                    | RSONAS JURÍDICAS<br>ficación de vigencia que realice el Inspecto<br>de 14037002004 06000021 600000000000000000000000000000                                                                                                    | e<br>oo<br>A pagar:                     | \$216,00<br>06/04/2020<br>(ART)             |
| Comprobante N* : 61403700<br>Organismo: INSPECCIÓN GENERAL DE PEI<br>Trâmite: ASOCIACIONES CIVILES - Certi<br>Nombre o Razón Social:<br>Vencimiento: 06/04/2020<br>F 522<br>TASA RETRIBUTIVA DE SERVICIOS<br>Comprobante N* : 61403700<br>Organismo: INSPECCIÓN GENERAL DE PEI                                                                                                    | RSONAS JURÍDICAS<br>foación de vigencia que realice el Inspecto<br>E14037002004 06000021 600000000000000000000000000000                                                                                                    | e<br>09<br>A pagar:                     | \$216,00<br>06/04/2020<br>(ART)             |
| Comprobante N° : 61403700<br>Organismo: INSPECCIÓN GENERAL DE PEI<br>Trâmite: ASOCIACIONES CIVILES - Certi<br>Nombre o Razón Social:<br>Vencimiento: 06/04/2020<br>/* 522<br>/ASA RETRIBUTIVA DE SERVICIOS<br>Comprobante N° : 61403700<br>Organismo: INSPECCIÓN GENERAL DE PEI<br>Trâmite: ASOCIACIONES CIVILES - Certi                                                                    | RSONAS JURÍDICAS<br>ficación de vigencia que realice el Inspecto<br>4140370022004 0600002160000000000000000<br>USUARO WEB<br>RSONAS JURÍDICAS<br>ficación de vigencia que realice el Inspecto                                                                                                    | e<br>De<br>A pagar:                     | \$216,00<br>06/04/2020<br>(ART)             |
| Comprobante N° : 61403700<br>Organismo: INSPECCIÓN GENERAL DE PEI<br>Trámite: ASOCIACIONES CIVILES - Certi<br>Nombre o Razón Social:<br>Vencimiento: 06/04/2020<br>F 522<br>ASA RETRIBUTIVA DE SERVICIOS<br>Comprobante N° : 61403700<br>Organismo: INSPECCIÓN GENERAL DE PEI<br>Trámite: ASOCIACIONES CIVILES - Certi<br>Nombre o Razón Social:                                            | REONAE JURÍDICAE<br>ficación de vigencia que realice el Inspecto<br>esta estratorio este de los de los de | e<br>A pagar:                           | \$216,00<br>06/042020<br>(ART)              |
| Comprobante N° : 61403700<br>Organismo: INSPECCIÓN GENERAL DE PEI<br>Trámite: ASOCIACIONES CIVILES - Certi<br>Nombre o Razón Social:<br>Vencimiento: 06/04/2020<br>F 522<br>ASA RETRIBUTIVA DE SERVICIOS<br>Comprobante N° : 61403700<br>Organismo: INSPECCIÓN GENERAL DE PEI<br>Trámite: ASOCIACIONES CIVILES - Certi<br>Nombre o Razón Social:                                            | REONAE JURÍDICAE<br>ficación de vigencia que realice el Inspecto<br>EL 40370002004 DE000021 E00000000000000000<br>USUARO WEB<br>REONAE JURÍDICAE<br>ficación de vigencia que realice el Inspecto                                                                                                    | r<br>A pagar:                           | \$216,00<br>06/042020<br>(ART)              |
| Comprobante N° : 61403700<br>Organismo: INSPECCIÓN GENERAL DE PEI<br>Trámite: ASOCIACIONES CIVILES - Certi<br>Nombre o Razón Social:<br>Vencimiento: 06/04/2020<br>P 523<br>ASA RETRIBUTIVA DE SERVICIOS<br>Comprobante N° : 61403700<br>Organismo: INSPECCIÓN GENERAL DE PEI<br>Trámite: ASOCIACIONES CIVILES - Certi<br>Nombre o Razón Social:                                            | REONAE JURÍDICAE<br>ficación de vigencia que realice el Inspecto<br>de 14037002004 06000021 600000000000000000000000000000                                                                                                    | e<br>A pagar:<br>e                      | \$216,00<br>06/04/2020<br>(ART)             |
| Comprobante N" : 61403700<br>Organismo: INSPECCIÓN GENERAL DE PEL<br>Trâmite: ASOCIACIONES CIVILES - Certi<br>Nombre o Razón Social:<br>Vencimiento: 06/04/2020<br>F 522<br>ASA RETRIBUTIVA DE SERVICIOS<br>Comprobante N" : 61403700<br>Organismo: INSPECCIÓN GENERAL DE PEL<br>Trâmite: ASOCIACIONES CIVILES - Certi<br>Nombre o Razón Social:<br>UELES - Certi<br>Nombre o Razón Social: | REONAE JURÍDICAE<br>ficación de vigencia que realice el Inspecto<br>estadostro conceptados de la conceptado de la conceptado de la | A pagar:                                | \$216,00<br>06/04/2020<br>(ART)<br>\$216,00 |

#### **Recordar:**

Que para la realización del trámite deberá adjuntar el comprobante generado mediante la web y el Ticket que acredite el pago.

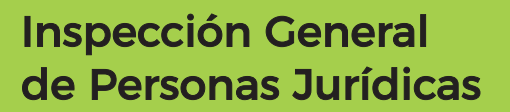

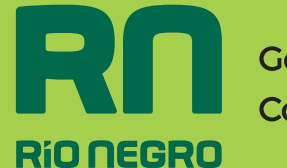

Gobierno y Comunidad